# **Citect Linking to Modbus/TCP**

In this topic, the Citect solution with i-8000-MTCP via the Modbus/TCP protocol will be presented step by step. Here, we use the Citect vision 5.40 with service pack C and modnet driver version 2.5.1.8 to do this demo. So, please check the software required first.

#### Step1: Start up the Citect

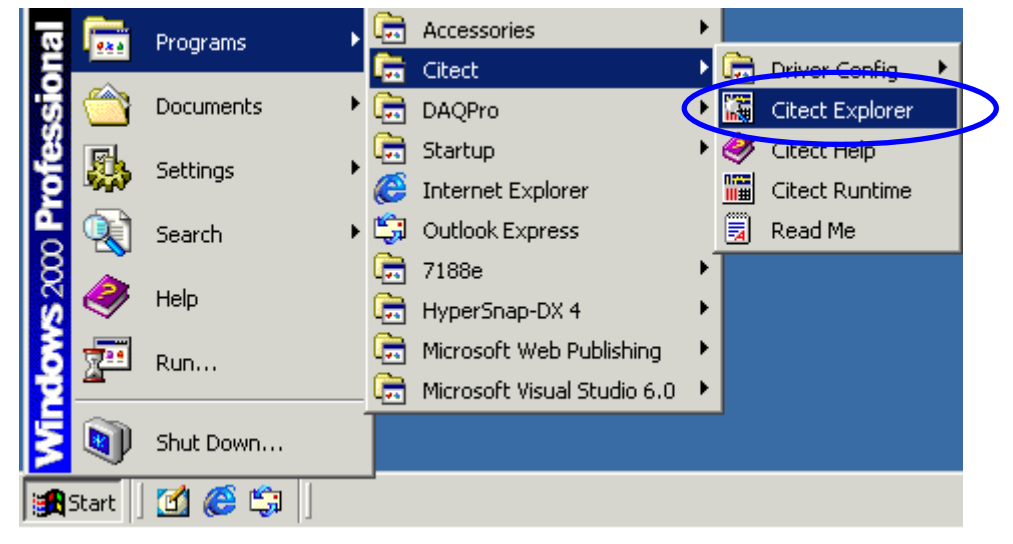

### **Step2:** Click 📋 button to create a new project

| 🔚 Example - Citect Explore                       | r              |              |                 | _ [    | IJN |
|--------------------------------------------------|----------------|--------------|-----------------|--------|-----|
| File View Tools Help                             |                |              |                 |        |     |
| Example                                          |                | 1 🛃          |                 | 1 🖻 🗄  | 1   |
| Project List                                     | Contents of Ex | ample        |                 |        |     |
| ■ My Projects ■ — — — Example                    | <b></b>        | <b>e</b>     | ଷ               | 2      |     |
| ⊕… <u> </u> Opensecond<br>⊕… <u> </u> QuickStart | Graphics       | Tags         | Alarms          | System |     |
|                                                  |                |              |                 |        |     |
|                                                  | Communica      | Cicode Files | CitectVBA Files |        |     |
|                                                  |                |              |                 |        |     |
| Ready                                            | ,              |              |                 |        |     |

**Step3:** Input "Modbus Demo" to be the name of this project, and use default value for other parameters. Then Click "OK" to continue.

| New Project 🔀                               |
|---------------------------------------------|
| Name: Modbus Demo                           |
| Description:                                |
| Location: C:\Citect\User\Modbus Demo Browse |
| Page defaults                               |
| Template style: Standard                    |
| Template resolution: Default                |
| Show template title bar                     |
| Background colour:                          |
| OK Cancel Help                              |

**Step4:** Open the Folder-"Communications" and Click the "Express I/O Device Setup" to build a new I/O Server and I/O Device.

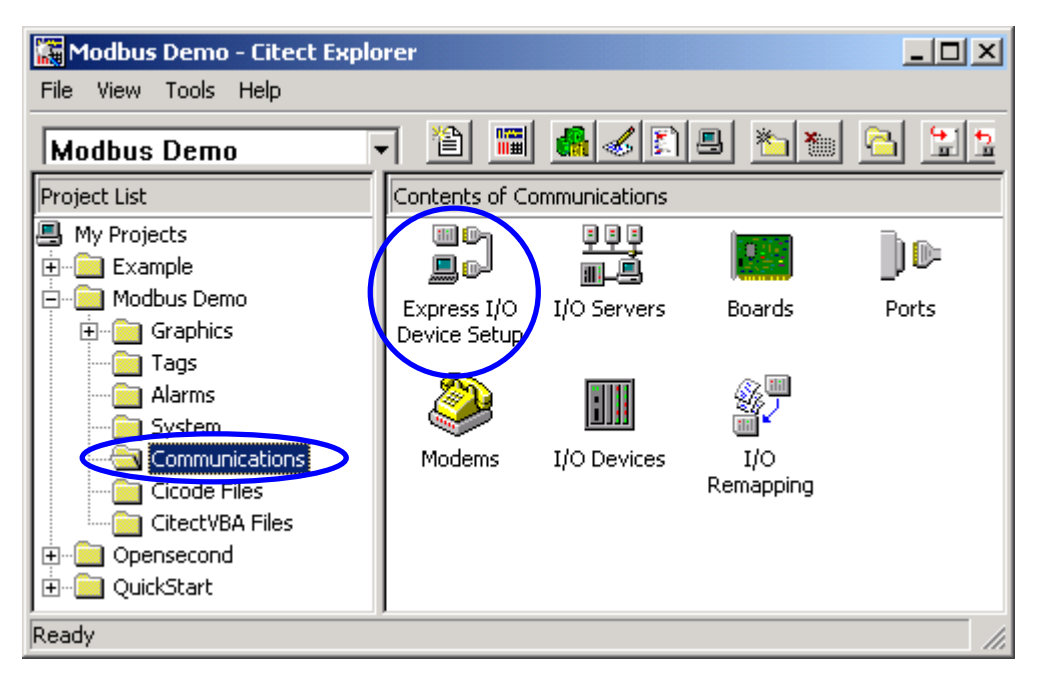

Step5: Click "NEXT" to continue.

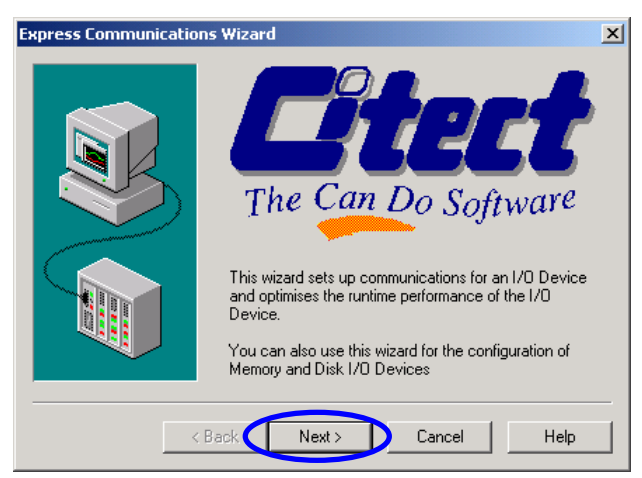

**Step6:** Select "Creat a new I/O Server" and input "ModbusServer" in the blank field to be the name of I/O Server. Then Click "Next" to continue.

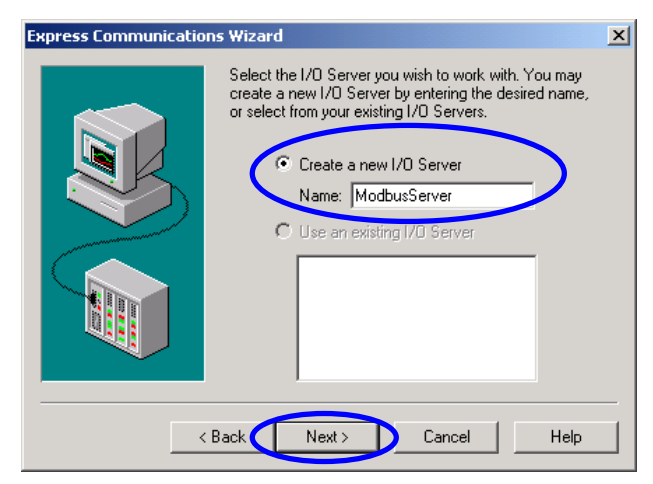

**Step7:** Select "Create a new I/O Device", and input "Dev\_883x" in the blank field to be the name of I/O Device. Then Click "Next" to continue.

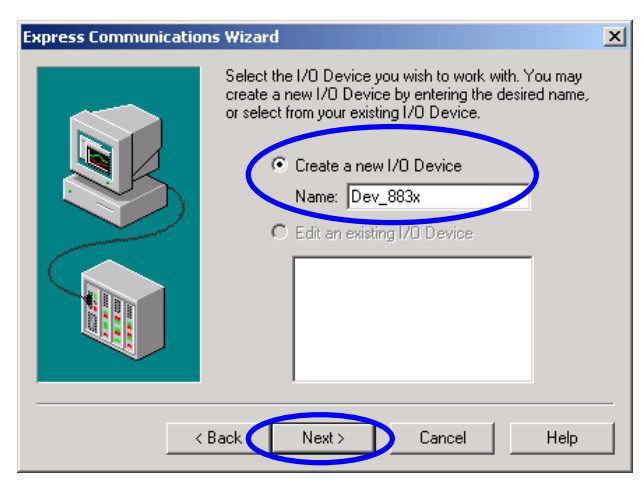

**Step8:** Select "External I/O Device" to be the type of the I/O Device, and click "Next" to continue.

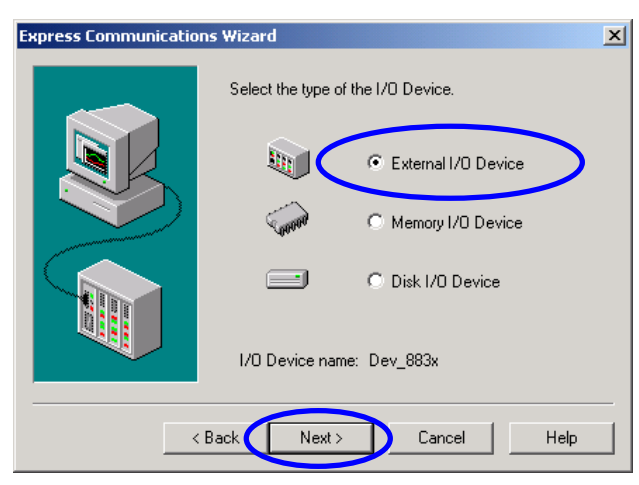

**Step9:** Select "Modicon/TSX Quantum/Ethernet(TCP/IP)" to be the communication protocol. Then click "Next" to continue.

| Express Communicat                                                                        | ions Wizard                                                                                                    |
|-------------------------------------------------------------------------------------------|----------------------------------------------------------------------------------------------------|
| Select the<br>manufacturer, model<br>and method of<br>communication for<br>the I/O Device | Mitsubishi     Modicon     ••• 484     ••• 584     ••• 884     ••• 984     ••• 984     ••• 1SX Quantum     ••• Ethemet (TCP/IP)     •• Moore Industries |
| <ul> <li>Selected driver</li> <li>Manufacturer:</li> </ul>                                | Modicon                                                                                                    |
| Model:                                                                                    | TSX Quantum                                                                                                    |
| Communications:                                                                           | Ethernet (TCP/IP)                                                                                                    |
|                                                                                           | < Back Next > Cancel Help                                                                                                    |

**Step10:** Find the IP address which is showed on the LED in the left hand side of the i-8000, and input it in to IP address field. Here, we fill "192.168.0.50" to be the IP address of the i-8000. Then input the "502" in the Port field and click "Next" to continue.

| Express Communica | tions Wizard                                                                                                | × |
|-------------------|----------------------------------------------------------------------------------------------------|---|
|                   | You have selected a device which communicates using the TCP/IP protocol. Enter the TCP/IP information here. |   |
| Manufacturer:     | Modicon                                                                                                    |   |
| Model:            | TSX Quantum                                                                                                 |   |
| Communications:   | Ethernet (TCP/IP)                                                                                           |   |
|                   | < Back Next > Cancel Help                                                                                   |   |

**Step11:** Click "Next" to continue.

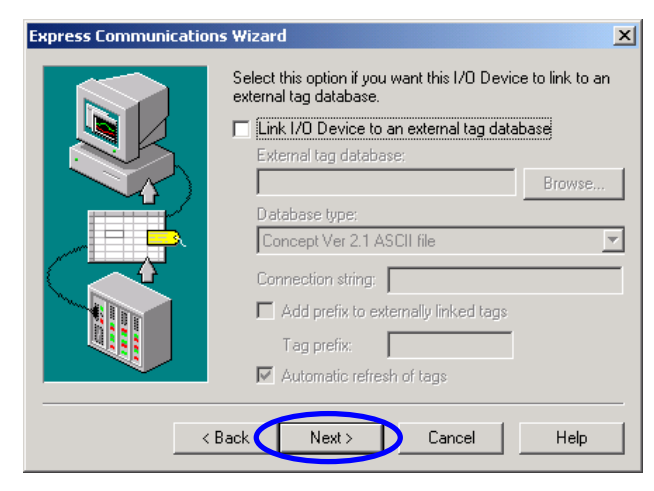

**Setp12:** Click "Finish" to finish the parameter setting of I/O Servers and I/O Devices.

| Express Commu | nications Wizard                                                                                                    | × |
|---------------|----------------------------------------------------------------------------------------------------|---|
|               | The Communications Wizard The Communications Wizard will make the following changes to the project 'Modbus Demo'. Using new I/O Server 'ModbusServer'. Using Board Settings: + Memory address: 0 + I/O address: + Interrupt: Using Port Settings: + Baud Rate: + Data Bits: | × |
|               | Press Finish to save this setup.                                                                                                    |   |
|               | < Back Finish Cancel Help                                                                                                    |   |

**Step13:** In the Citect Project Editor, select "I/O Devices" to modify the parameters of the I/O device that we build previously.

| 🍓 Citect Project Editor [ Modbu: | s Demo ] - UNCOMPILED           |
|----------------------------------|---------------------------------|
| File Edit Tags Alarms System     | Communication Tools Window Help |
| 🏼 🏼 🏑 🔝 💷 🗡 🖻                    | Express Wizard                  |
|                                  | I/O Server                      |
|                                  | Boards                          |
|                                  | Ports                           |
|                                  | Modems                          |
| $\sim$                           | I/O Devices                     |
|                                  | Remapping                       |

**Step14:** Fill the station number that displayed on the switch in the right hand side of the i-8000. Here, we use "1" to be the station number of the i-8000. Click "Replace" to finish the parameters setting.

| 🛄 I/O Device      | s [ Modbus Demo ] |                |              | - D × |
|-------------------|-------------------|----------------|--------------|-------|
| Server Name       | ModbusServer      |                |              | -     |
| Name              | Dev_883x          | Number         | 1            |       |
| Address           | 1                 |                |              |       |
| Protocol          | MODNET            | Port Name      | PORT1_BOARD1 | •     |
| Comment           |                   |                |              |       |
| Add<br>Record : 1 | Replace Delete    | e <u>H</u> elp |              | T     |

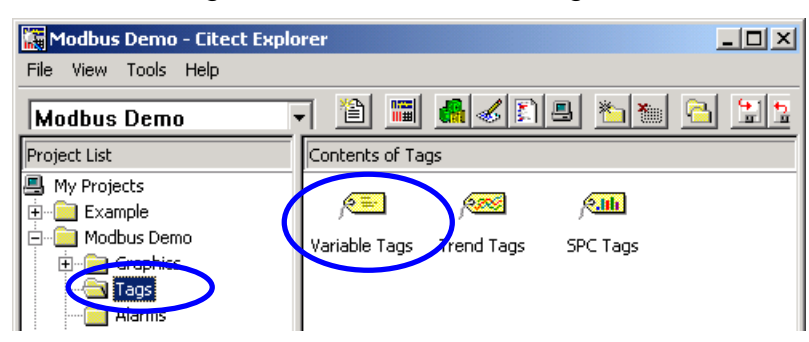

Step15: Open the folder-"Tags", and click "Variable Tags" to create new tags.

**Step16:** Input the Variable Tag Name, Select I/O Device Name, select appropriate data type, and correct address. All this parameters are shown as following table. When finishing the parameters setting of one tag, click "Add" to build the next tag.

| Tag Name | I/O Device Name | Data Type | Address | Raw Scale | Eng Scale |
|----------|-----------------|-----------|---------|-----------|-----------|
| Do_0     | Dev_883x        | DIGITAL   | 00001   | Х         | Х         |
| Di_0     | Dev_883x        | DIGITAL   | 10001   | Х         | Х         |
| Ao_0     | Dev_883x        | INT       | 40001   | 0~32767   | 0~10      |
| Ai_0     | Dev_883x        | INT       | 30001   | 0~32767   | 0~10      |

| 🛄 ¥ariable Tags [ test ]           |                      |
|------------------------------------|----------------------|
| Variable Tag Name Do_0             | Data Type DIGITAL 💌  |
| I/O Device Name Dev 883x 💌         | Address 00001        |
| Raw 🛄 Variable Tags [ test ]       |                      |
| Eng. Variable Tag Name Di_0        | Data Type DIGITAL    |
| Eng I/O Device Name Dev 883x 💌     | Address 10001        |
| Com Raw Zero Scale                 | Raw Full Scale       |
| Eng Zer 🛄 Variable Tags [ test ]   |                      |
| Rec Eng Uni Variable Lagivame Ao_0 | Data Type INT 🔽      |
| Commer 1/D Device Name Dev_883x 💌  | Address 40001        |
| Raw Zero Scale 0                   | Raw Full Scale 32767 |
| Eng Zero Scale 0                   | Eng Full Scale 10    |
| Eng Units                          | Format 💌             |
| Commer                             |                      |
|                                    | Data Type INT        |
| Record David Scale                 | Address 30001        |
| Ena Zero Scale 0                   | Fran Full Scale 10   |
|                                    |                      |
|                                    |                      |
| Comment                            |                      |
| Add <u>R</u> eplace <u>D</u>       | Delete Help          |
| Record: 4                          | Linked: No 💌         |

Note:

- In the Modbus protocol, the type of digital output is set to "0", digital input is set to "1", analog output is set to "4" and analog input is set to "3".
- The DI and DO are declared as Boolean data, the AI and AO are declared as unsigned integral data.
- The "Starting address" begins at "0001". Thus, if you want to use the 5th DO, the "address" filed must be given as "10005", and the data type must be selected as "DIGITAL" type. If you want to use the 15th AI, you must fill "30015" in the "address" field, and Select "INT" to be the data type.
- The raw scale is used to converter a non-meaning value (0x0000 ~ 0xFFFF) to a meaning value (voltage, current, temperature, etc.)

|                   | Zero scale | Full scale |
|-------------------|------------|------------|
| Raw (non-menaing) | 0          | 32768      |
| Eng (menaing)     | 0          | 10 (V)     |

|                   | Zero scale | Full scale |
|-------------------|------------|------------|
| Raw (non-menaing) | 0          | 65535      |
| Eng (menaing)     | -10 (V)    | 20 (mA)    |

|                   | Zero scale | Full scale |
|-------------------|------------|------------|
| Raw (non-menaing) | 0          | 32768      |
| Eng (menaing)     | 0          | 10 V       |

**Step17:** In the Citect Graphics Builder environment, click "New..." to create a new page.

| 💰 Ci | itect ( | Graphi | ics Builde | 2r     |         |       |        |                 |     | Ľ        |
|------|---------|--------|------------|--------|---------|-------|--------|-----------------|-----|----------|
| File | Edit    | View   | Objects    | Text   | Arrange | Tools | Window | Help            |     |          |
| Ne   | ew      |        |            | Ctrl+N |         |       | 剤の     | <b>%</b>  % % & | 머머  | اچ       |
| O    | pen     |        |            | Ctrl+O |         |       |        |                 |     | <u>~</u> |
| C    | ose     |        |            |        |         |       |        |                 |     | _        |
| Fi   | nd      |        |            |        |         |       |        |                 |     |          |
| Sa   | ave     |        |            | Ctrl+S |         |       |        |                 | R I |          |
| Sa   | ave As  |        |            |        |         |       |        |                 | 1 1 | 2        |
| Sa   | ave All |        |            |        |         |       |        |                 |     |          |
| -    |         |        |            |        |         |       |        |                 |     |          |

**Step18:** Click "Page" button to build a new page.

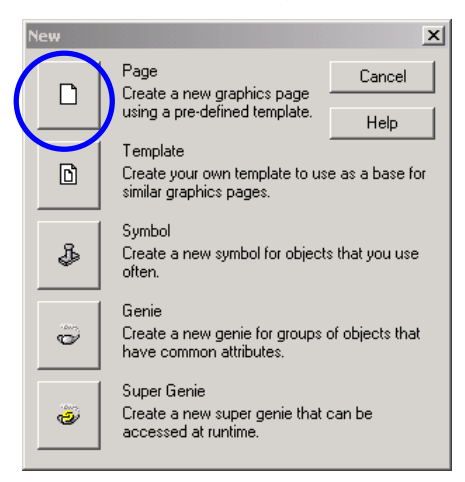

**Step19:** Select "normal" to be the template of page, and click "OK" to continue.

| Use Template     |         |         |             |   |                                    | 2            | <u>&lt;</u> |
|------------------|---------|---------|-------------|---|------------------------------------|--------------|-------------|
| Template: normal |         |         |             |   | Style:                             | $\frown$     |             |
|                  |         |         | rangeshart  |   | bottom standard<br>top<br>version2 | OK<br>Cancel |             |
| singletrend      | spccpk  |         | spcxrschart |   | Linked  Title bar                  | Edit         | L           |
| standardchart s  | summary | ab1menu | tab2menu    | • | Resolution:                        | Help         |             |

**Step20:** Click button and drag-and-drop on the page to add a new button on this new page.

| or the citect Graphics Builder -                | [Modbus Demo - Untitl | ed1]         |             |
|-------------------------------------------------|-----------------------|--------------|-------------|
| Tile Edit View Objects                          | Text Arrange Tools    | Window Help  | _ & ×       |
| - <u>II II II II II II II II II II II II II</u> |                       | n <b>5 5</b> | P 🗗 🤌       |
| ? 🖵                                             |                       |              |             |
| <u>f(x)</u>                                     |                       |              | <b>b</b>    |
| a                                               |                       |              |             |
|                                                 |                       |              |             |
| \$                                              |                       |              |             |
|                                                 |                       |              | <b>A</b> ## |
|                                                 |                       |              |             |
| ₽                                               |                       |              | fx)         |
| 3                                               |                       |              | 30          |
|                                                 |                       |              |             |
|                                                 |                       |              |             |
|                                                 | Ī                     | = 3×1        | 207,13 GUI  |

**Step21**: In the attribution-"Appearance", input the text-"Do Button" which will be showed on the button. And in the attribution-"Input", fill "toggle(Do\_0)" in the blank text box. Then click "OK" to build another objects.

| Button Properties                                                   | ×              |
|---------------------------------------------------------------------|----------------|
| Appearance Access                                                   |                |
| Type     Text     Do Button       C Symbol     Font:     ButtonFont | General Visibi |
| Button Properties                                                   | ×              |
| 🧭 Appearance 🖌 Input 🖉 Access                                       | . 1            |
| Action Up command Toggle(Do) Down Repeat                            | Touch Keyboar  |
| Repeat rate: 500 milliseconds                                       | Clear Property |
| OK Cancel                                                           | Apply Help     |

**Step22:** Insert a LED object by clicking 🙀 button.

| Citect Graphics Builder - [Modbus Demo - Untitled1]                                                                                                    |              |
|----------------------------------------------------------------------------------------------------|--------------|
| File Edit View Objects Text Arrange Tools Window He                                                                                                    |              |
|                                                                                                    | is si di S   |
| ? [ <sub>11</sub>                                                                                                    |              |
| <u></u> <u>f(x)</u>                                                                                                    |              |
| đ                                                                                                    |              |
| · · |              |
| Do Button                                                                                                    | TF           |
|                                                                                                    | <u>A</u> ##  |
|                                                                                                    |              |
| <u></u> €                                                                                                    | fw)          |
|                                                                                                    | 80           |
|                                                                                                    |              |
|                                                                                                    |              |
| 15×15                                                                                                    | + 241,23 GUI |

**Step23:** In the attribution-"Appearance", fill "Do\_0" to decide the symbol of this LED object. Then click "OK" to build another LED object.

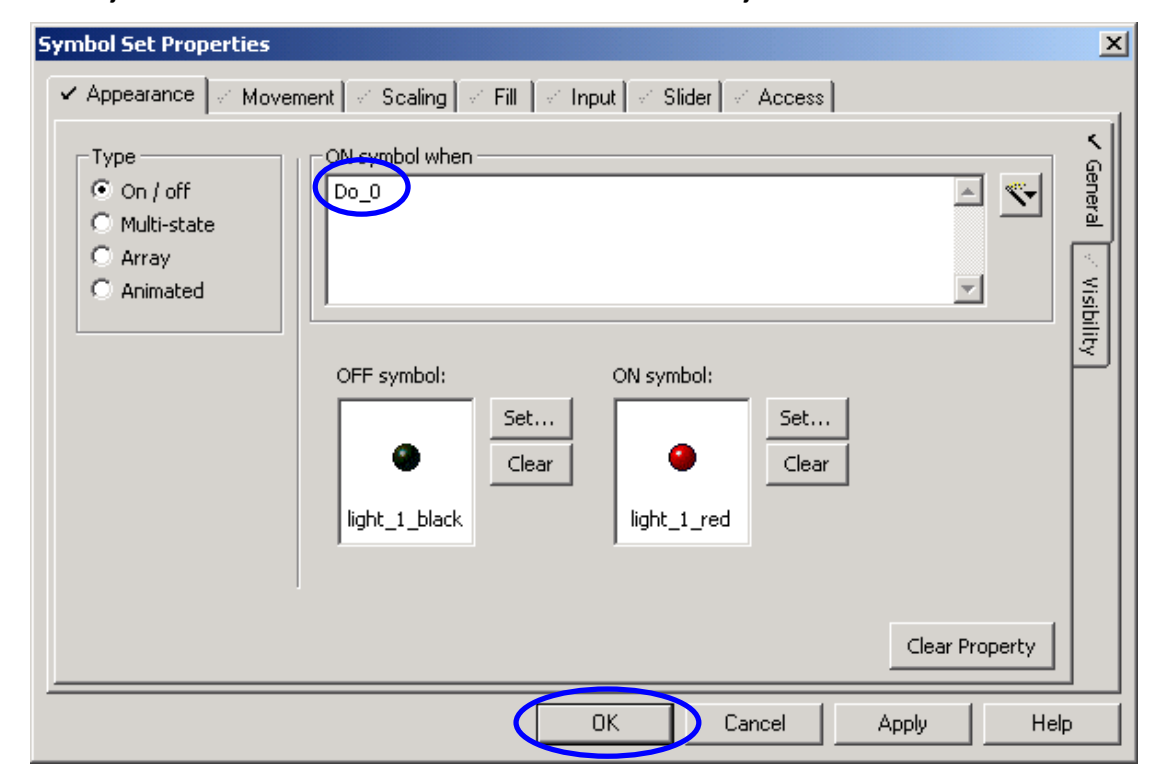

**Step24:** Follow the "Step22" and "Step23" as a model to build another LED object, and the parameters of this LED object is showed as following.

| Symbol Set Properties                                                                                                    |                                                                                                    | × |
|----------------------------------------------------------------------------------------------------|----------------------------------------------------------------------------------------------------|---|
| <ul> <li>✓ Appearance</li> <li>✓ Moveman</li> <li>✓ Type</li> <li>On / off</li> <li>○ Multi-state</li> <li>○ Array</li> <li>○ Array</li> <li>○ Animated</li> </ul> | ent & Scaling & Fill & Input & Slider & Access<br>Di_0<br>OFF symbol:<br>Clear<br>light_1_black<br>Fill & Input & Slider & Access<br>ON symbol:<br>Clear<br>Light_1_red |   |
|                                                                                                    | Clear Property                                                                                                    |   |
|                                                                                                    | OK Cancel Apply Help                                                                                                    |   |

**Step25:** Click A button to create a new Text object, and put it on the above of left LED object.

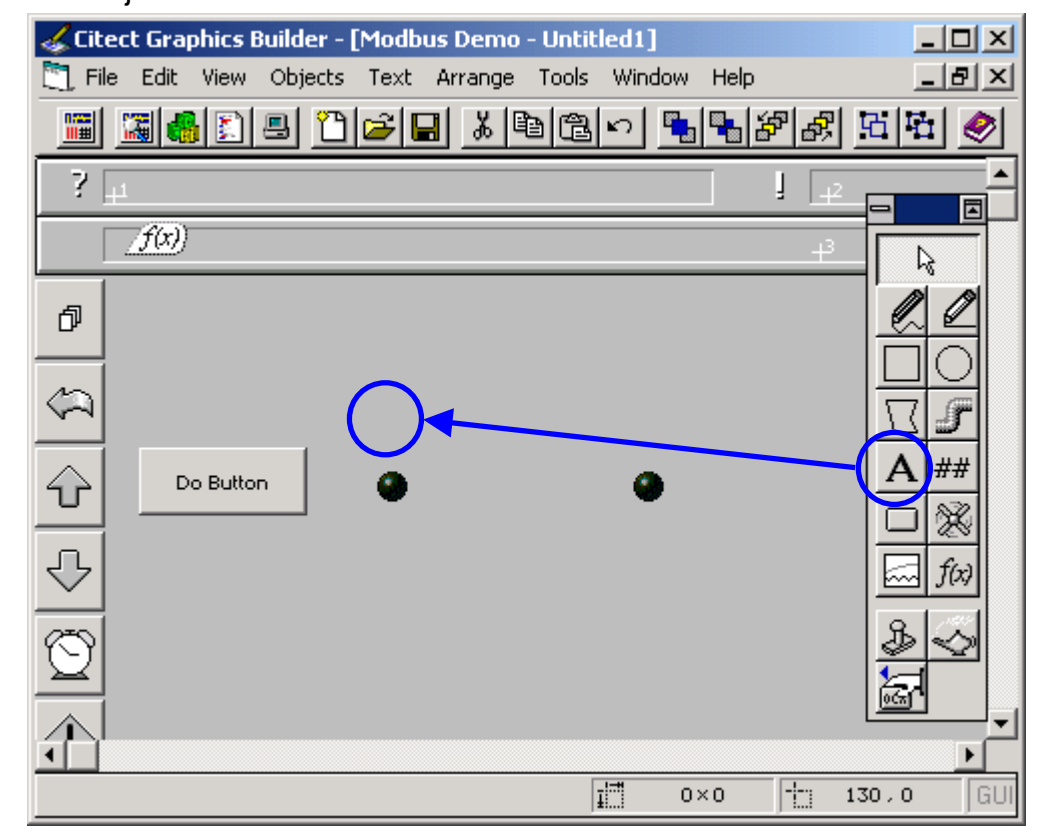

**Step26:** In the attribution-"Appearance", fill "DO LED" into "Text" box. Then click "OK" to create another new Text objects.

| Text Properties         Image: Appearance       Image: Appearance<                                                                                                    | ×                                               |
|----------------------------------------------------------------------------------------------------|-------------------------------------------------|
| Font:       Style:       Size:         Arial       Regular       11         @Fixedsys       Image: Constrained Constrained Constr | General 3D Effects 🖉 Display Value 🗠 Visibility |
| OK Cancel Apply Help                                                                                                    |                                                 |

**Step27:** Follow the "Setp25" and "Step26" as a model, build three another Text Objects and put them in the appropriate place. The parameter setting of these Text objects are showed as following.

| Alignment<br>• Left<br>• Right         | Effects   | ✓ Scaling ✓ Fill ✓ Input ✓ S           Text           DI LED | lider Access | ay Value                  |
|----------------------------------------|-----------|--------------------------------------------------------------|--------------|---------------------------|
| C Centre                               | Effects   | Text<br>AI Value                                             |              | ° Visibi ay Value 🖂 Visib |
| Left     Right     Centre  Foreground: | Underline | AO Value                                                     |              | ilalue                    |

Citect Linking to ICPDAS I-8000 Modbus/TCP controller [Ver. 1.0.0 Sep.2003] --- 13

**Step28:** The filished page is showed as following. Click **##** button to create a new number object.

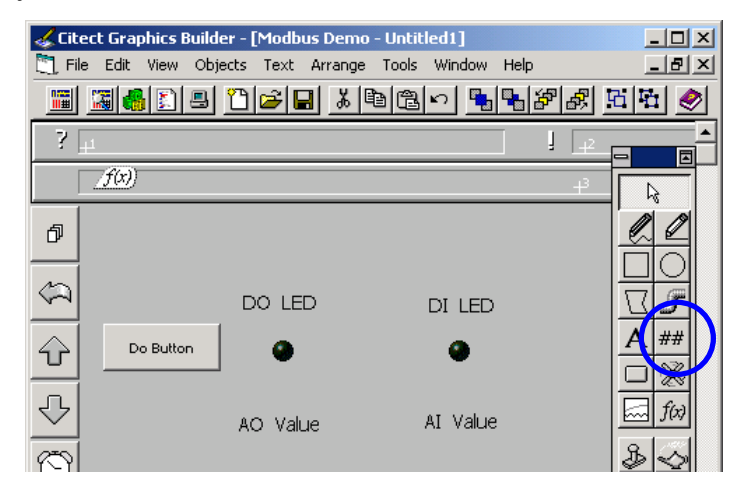

**Step29:**In the attribution-"Appearance", fill "Ao\_0" into the numeric expression field, and "Format" is "##.###". In the attribution-"Input", fill "#####ENTER" into key sequence box, and fill "Ao\_0=arg1;" into command box.

| Text Properties                                                                                                    | P                       |
|----------------------------------------------------------------------------------------------------|-------------------------|
| 🗸 Appearance 🕽 Movement 🧭 Scaling 🖉 Fill 🔽 Input 🖉 Slider 🦿 Access                                                                                                    |                         |
| Type<br>On / off<br>Multi-state<br>Array<br>Numeric<br>Numeric                                                                                                    | General 3D Effects      |
| Format: ##.###                                                                                                    | < Disp                  |
| Text Properties                                                                                                    | ×                       |
| <ul> <li>✓ Appearance</li> <li>Movement ✓ Scaling ✓ Pt ✓ Input Slider ✓ Access</li> <li>Kev sequence</li> <li>HHHHHENTER</li> <li>Ac_0=arg1;</li> <li>Security</li> <li>Security</li> <li>Same area as object</li> <li>Same privilege as object</li> <li>Command area: <a a="" href="mailto:&lt;/a&gt; All areas&gt; Privilege level: &lt;a href=" mailto:<=""> None&gt;</a></li> <li>Logging</li> <li>Log message:</li> </ul> | Truch Keyboard Commands |
| OK Cancel Apply Help                                                                                                    |                         |

**Step30:** Follow the "Step29" as a model. Build a new number object, and set the "Appearance" attribution, but not to set the attribution-"Input". The setting parameters are as following.

| Text Properties                                                                   |   | ×                      |
|-----------------------------------------------------------------------------------|---|------------------------|
| 🗸 Appearance 🖉 Movement 🖉 Scaling 🖉 Fill 🖉 Input 🧭 Slider 🖉 Access                |   |                        |
| Type<br>C On / off<br>Multi-state<br>Array<br>Numeric<br>String<br>Format: ##.### | × | General 3D Effects 🗸 D |

**Step31:** The finished page is showed as following. Then click **b**utton to save this page.

| Citect Graphics Build                 | er - [Modbus Dem<br>ects Text Arrange | o-Untitled1]<br>e Tools Window Help               |                                              |
|---------------------------------------|---------------------------------------|---------------------------------------------------|----------------------------------------------|
| · · · · · · · · · · · · · · · · · · · |                                       | <u>19 (2) (2) (2) (2) (2) (2) (2) (2) (2) (2)</u> | · <u>·</u> · · · · · · · · · · · · · · · · · |
| <u></u>                               |                                       |                                                   |                                              |
| <u>ð</u>                              |                                       |                                                   |                                              |
|                                       |                                       | DI LED                                            |                                              |
|                                       |                                       | •                                                 |                                              |
|                                       | AO Value                              | AI Value                                          |                                              |
| <u>0</u>                              | ##.###                                | ##.###                                            |                                              |
|                                       |                                       | _111                                              | • • • • • • • • • • • • • • • • • • •        |
|                                       |                                       | I O×O                                             | ]™ 78,10 GUI                                 |

**Step32:** Input "page1" in the page field to be the name of this page.

| Page  | Template              | Symbol                        | Genie    | Super Genie |
|-------|-----------------------|-------------------------------|----------|-------------|
| Page: | Proje                 | ct:                           | Preview: | ОК          |
| page1 | Modb                  | us Demo                       | 💌 Enab   |             |
|       | Exar<br>Inclu<br>IncV | nple<br>de<br>2               | <u>_</u> |             |
|       | Oper<br>Quic          | bus Demo<br>hsecond<br>kStart |          | New         |
| 1     | V<br>V                |                               | <u>×</u> | Delete      |
|       |                       |                               |          | Help        |

## Step33: Click 📕 button to start the "computer setup"

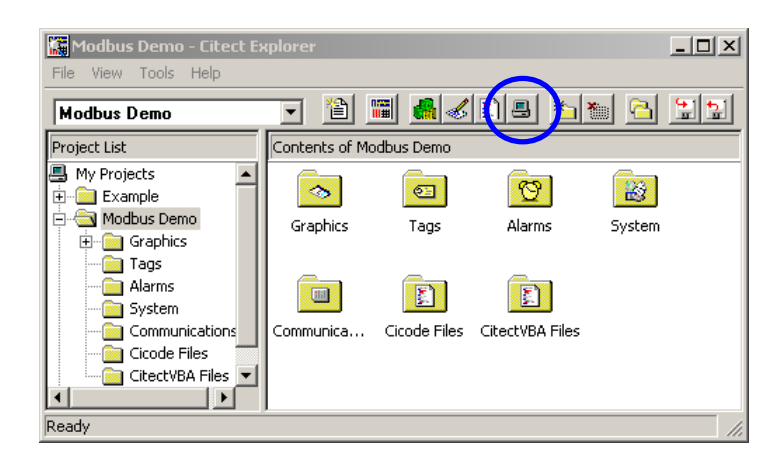

Step34: Select "Express Setup" and then click "Next" to continue.

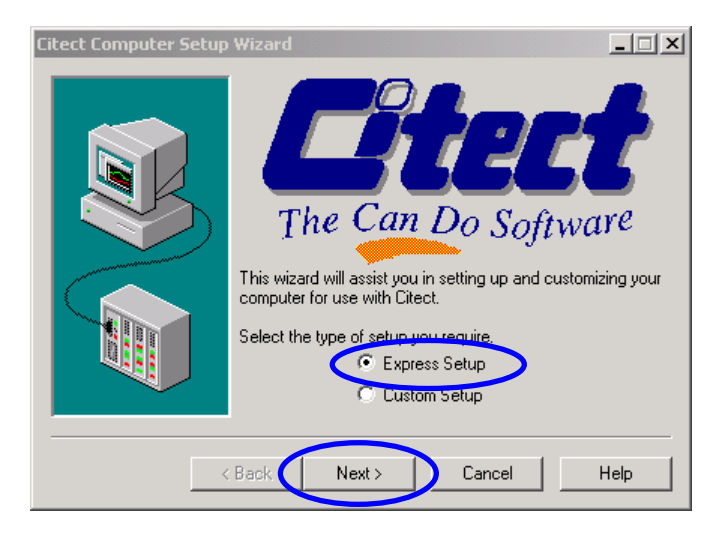

Step35: Select "Server and Display Client" and click "Next" to continue.

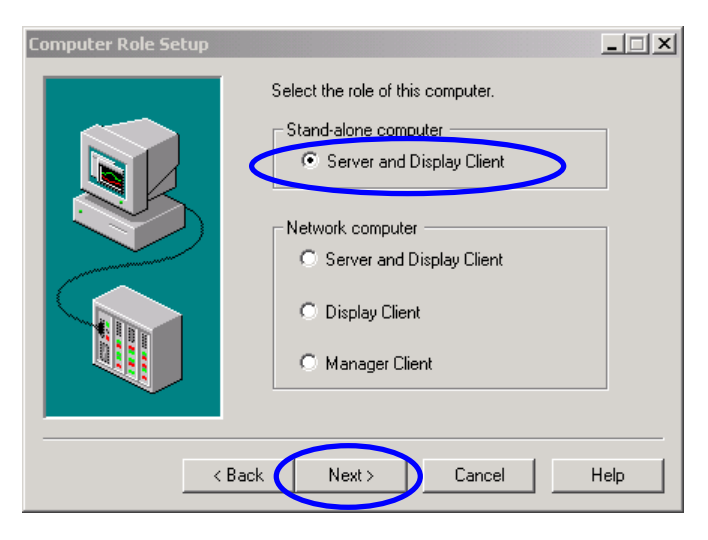

**Step36:** Select "Modbus Demo" in the "Project Name" list box and click "Next" to Citect Linking to ICPDAS I-8000 Modbus/TCP controller [Ver. 1.0.0 Sep.2003] --- 16

#### continue.

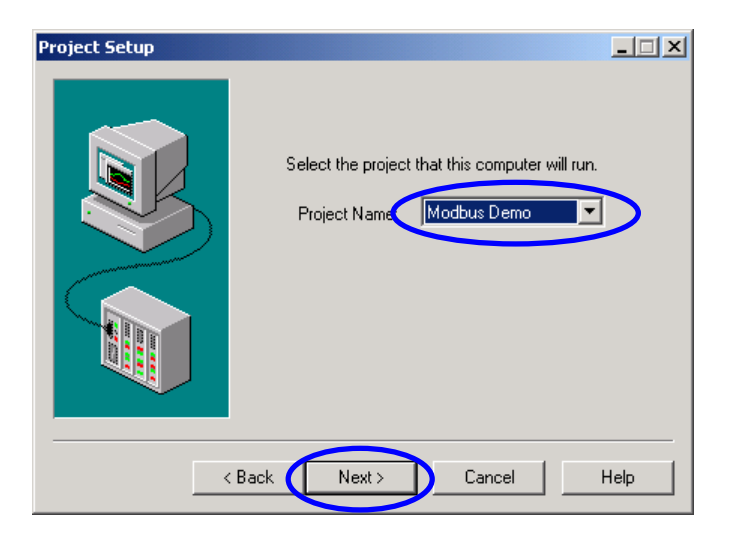

Step37: Use default value and click "Next" to continue.

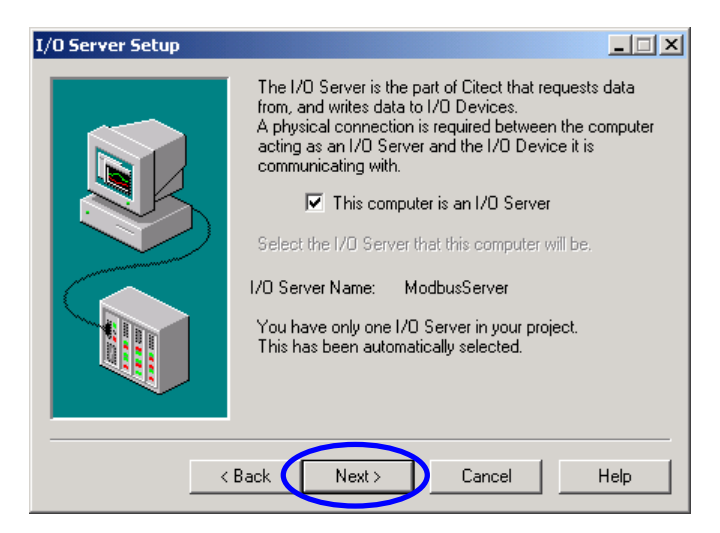

Step38: Click "finish" to finish the computer setup.

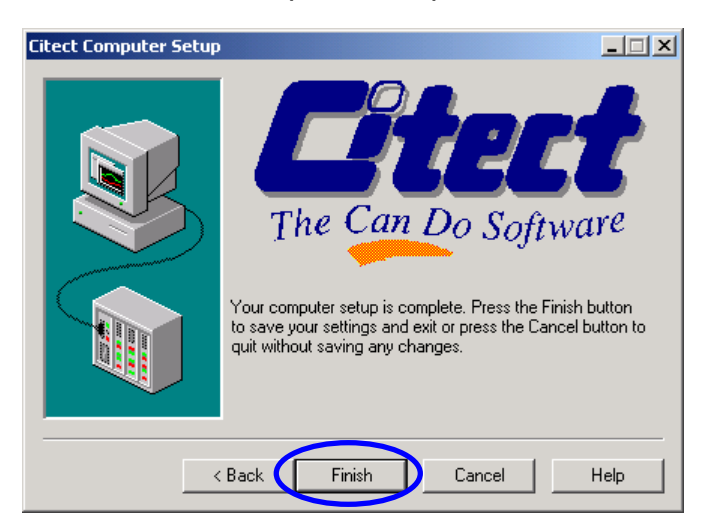

**Set40:** Press "F5" to run the project. Clicking "Do Button" or click AO "number object" to input value can change the value of DO and AO.

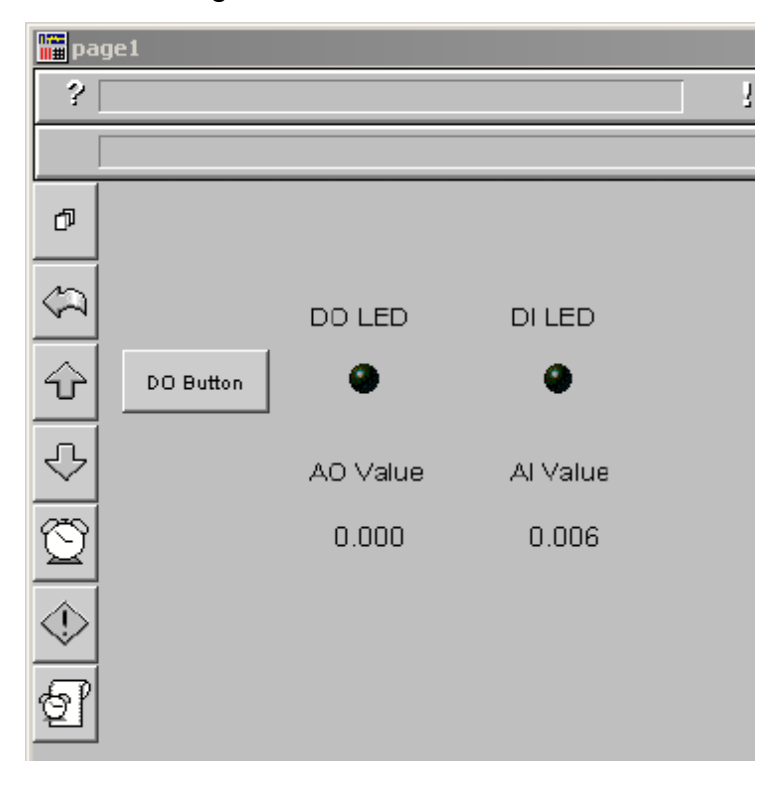